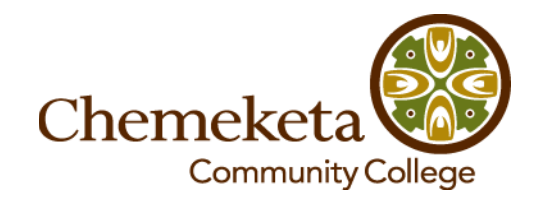

## Accessing the Employee Dashboard from Home

| Cheme  | eketa Com | munity Colle | ege         |        |   |          |    |            |          |             |  |
|--------|-----------|--------------|-------------|--------|---|----------|----|------------|----------|-------------|--|
| BROWSE | PAGE      |              |             |        |   |          |    |            |          |             |  |
|        | Home      | Sites 🔻      | Directory 🔻 | Banner | • | Training | •  | Technology | •        | Help Center |  |
| С      | HE/       | MEŀ          | KETA        | C      | C | N        | ١E | ECTS       | <b>)</b> |             |  |

- 1. Open browser and go to https://dashboard.chemeketa.edu
- 2. An Authentication Required popup will appear

| http://deables.and.abaars           |                                  |
|-------------------------------------|----------------------------------|
| nttp://dashboard.cheme<br>password. | keta.edu requires a username and |
| Your connection to this             | site is not private.             |
|                                     |                                  |
| User Name:                          |                                  |
|                                     |                                  |
| Password:                           |                                  |
| Password:                           |                                  |
| Password:                           |                                  |

- 3. Enter your *network* user name. Your network user name is used to log into a computer on the college campus, e.g., bsmart76 or bsmart76@chemeketa.network.
- 4. Click Tab on the keyboard or move the cursor to the Password field.
- 5. Enter your *network* password. This is the password used to log into a computer on the college campus. Note: if you are new to Dashboard, your default password (before you change it) is: cccKxxxxxxxx. The characters following "ccc" are your K number, e.g., K00123456.
- 6. Click Tab or Enter on the keyboard.

Troubleshooting Tips:

- Do NOT hit the space bar after you type your username.
- Do NOT hit the space bar after you type your password.
- Try Internet Explorer as the web browser.
- Try using an alternate format for your user name: ccc\username, e.g., ccc\bsmart76.
- Call the Help Desk at 503.399.7899. Press 1 to speak with the Help Desk agent.